# Transcend® Návod k obsluze

2025/05 (v1.7)

# Moto kamera DrivePro 20B

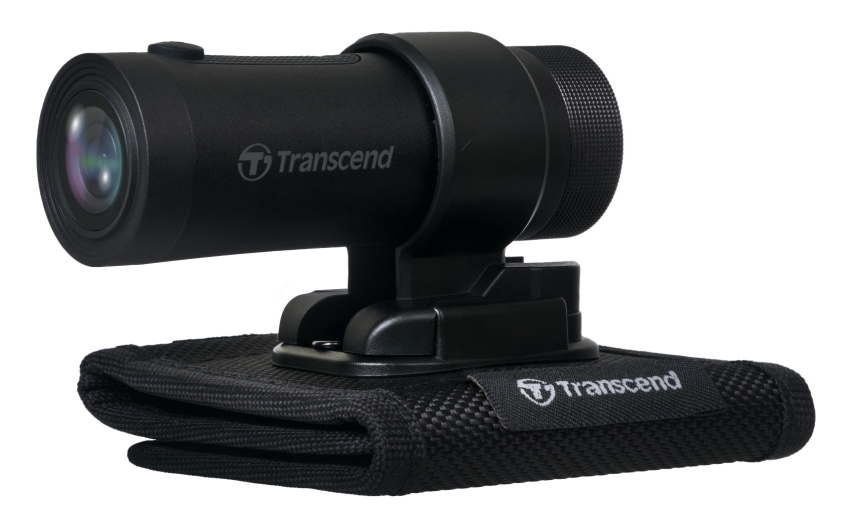

# Obsah

- 1. Obsah obalu
- 2. První kroky
  - 2-1 Popis
  - 2-2 Vložení paměťové karty microSD
  - 2-3 Montáž DrivePro
  - 2-4 Nabíjení
  - 2-5 Práce kamery
  - 2-6 Ukazatel LED
- 3. Záznam videí
  - 3-1 Normální záznam
  - 3-2 Nouzové nahrávání
- 4. Spojení s aplikací DrivePro
  - 4-1 Stahování a instalace aplikace DrivePro
  - 4-2 Připojení k aplikaci DrivePro
  - 4-3 Přehrávání videí na mobilním zařízení
  - 4-4 Nastavení aplikace
  - 4-5 Aktualizace firmwaru
- 5. Používání DrivePro Toolbox
  - 5-1 Rozhraní a ovládání Toolboxu
  - 5-2 Přenos souborů do počítače
- 6. Odstraňování problémů
- 7. Bezpečnostní opatření
- 8. Specifikace
- 9. Prohlán jejicshodě EU
- 10. Recyklace a ochrana prostředí
- 11. Federal Communications Commission (FCC) Statement
- 12. Záruka
- 13. Prohlášení GNU General Public License (GPL)
- 14. Licenční smlouva s koncovým uživatelem (EULA)
- 15. Euroasijská značka shody (EAC)

# 1. Obsah obalu

Obal moto kamery DrivePro 20B obsahuje následující položky:

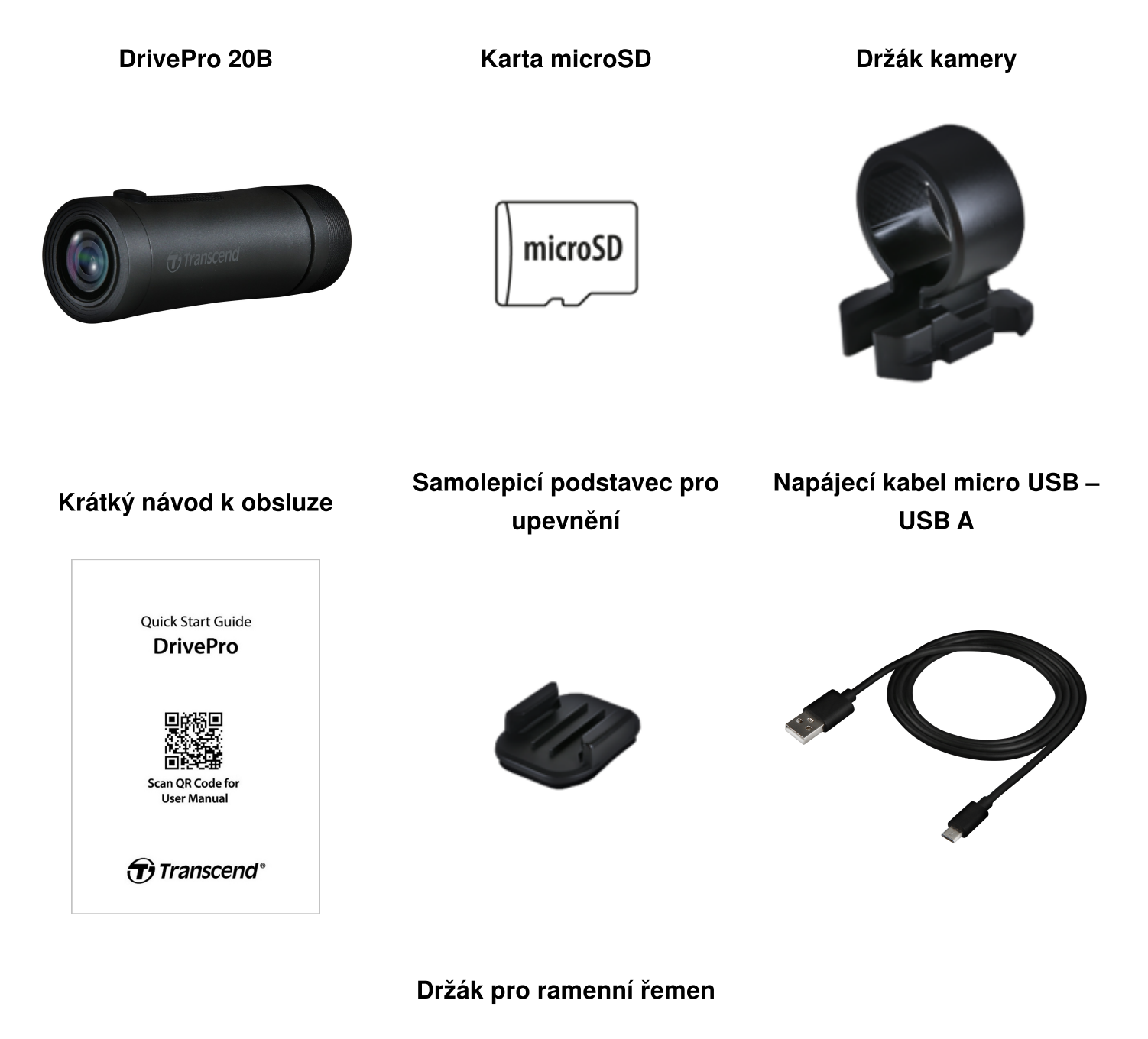

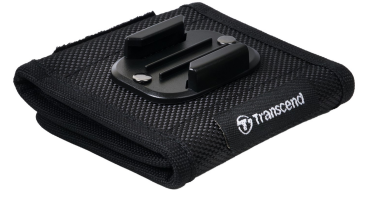

### 2. První kroky

### 2-1 Popis

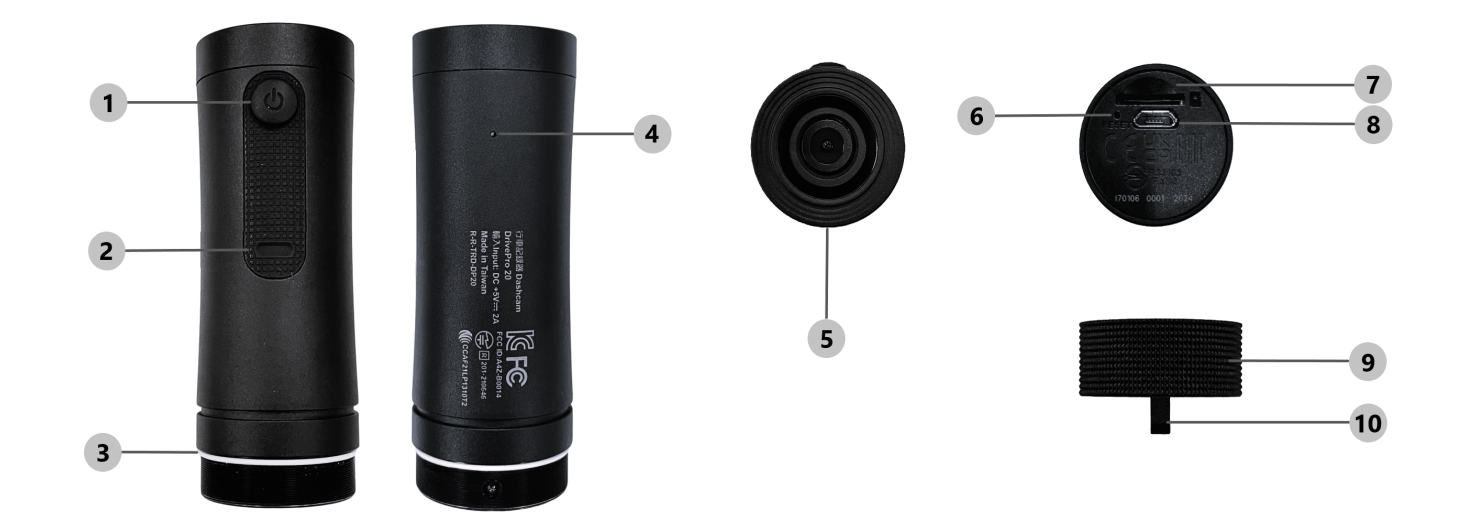

| 1) Tlačítko napájení         | 6 Resetovací tlačítko |
|------------------------------|-----------------------|
| 2 Ukazatel LED               | ⑦ Slot karty microSD  |
| ③ Těsnicí kroužek ve tvaru O | 8 Port micro USB      |
| ④ Mikrofon                   |                       |
| © Objektiv                   | 10 Otvor pro řemen    |

### 2-2 Vložení paměťové karty microSD

### K nahrávání záznamu je potřebná paměťová karta microSD.

- 1. Otočte ochranný kryt proti směru hodinových ručiček, dokud se neuvolní.
- 2. Vložte paměťovou kartu microSD do příslušného slotu karty.
- 3. Chcete-li paměťovou kartu vyjmout, zatlačením ji vyjměte ze slotu.

### "POZNÁMKA"

- Nové paměťové karty v DrivePro vždy před prvním použitím naformátujte. Formátování vymaže všechna data na paměťové kartě.
- Ujistěte se, že velikost alokační jednotky karty microSD je 32 kB nebo větší; pokud není, může dojít k poruchám funkce DrivePro.

### "VAROVÁNÍ"

- Nevyjímejte paměťovou kartu během vypínání, aby nedošlo k poškození paměťové karty a ztrátě zaznamenaných videí.
- DrivePro 20B podporuje pouze formát souborů FAT32, nikoli exFAT/NTFS.
- Doporučujeme používat karty microSD High Endurance značky Transcend nebo karty MLC pro zajištění nejvyšší účinnosti záznamu.
  - Karta High Endurance microSDHC
  - Karta High Endurance microSDXC 350V
- Podrobné informace o přibližné době záznamu dle kapacity karty najdete v oddílu FAQ na našich webových stránkách.

### 2-3 Montáž DrivePro

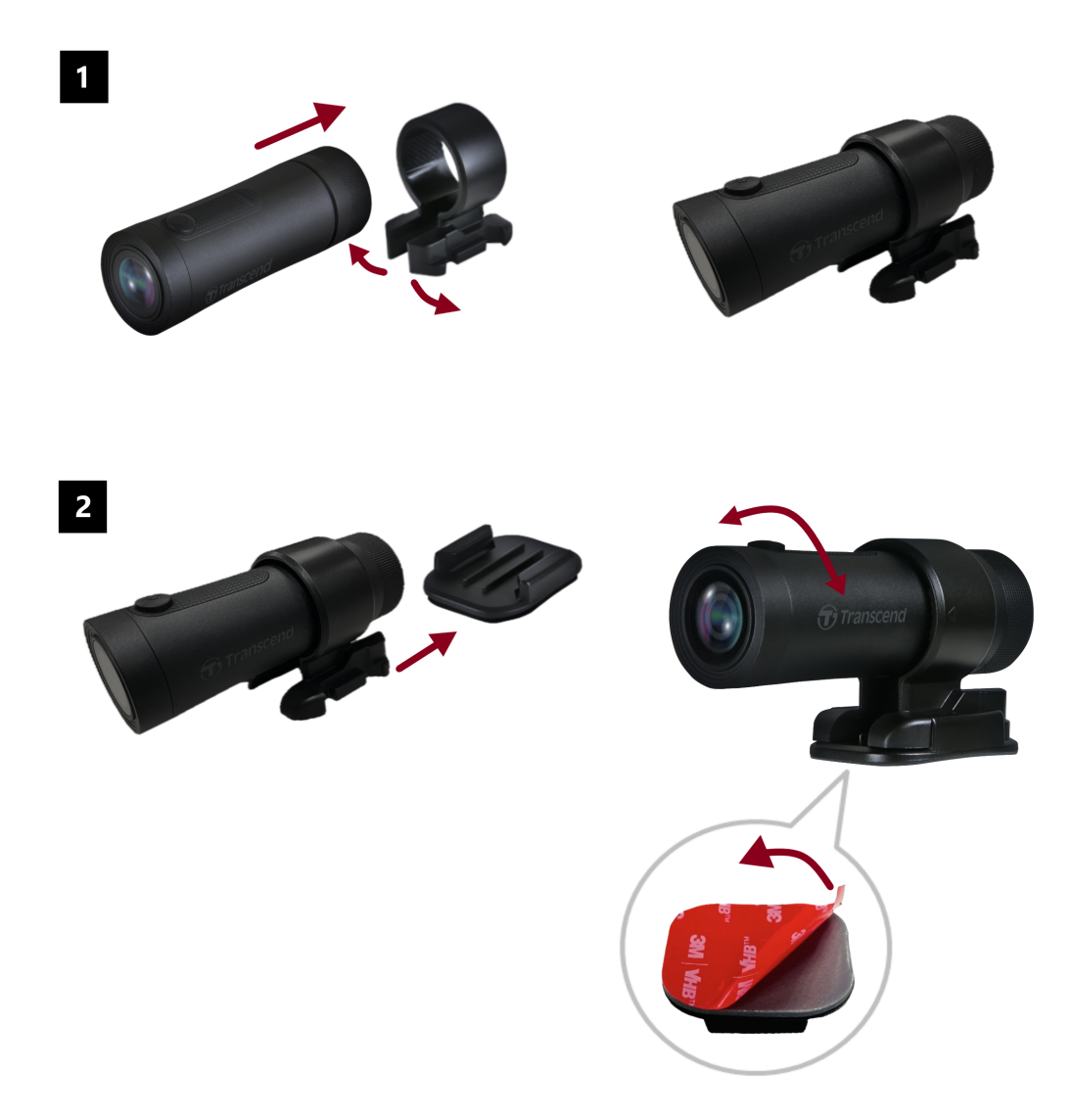

### "POZNÁMKA"

- Očistěte a osušte povrch, na který má být nalepen samolepicí podstavec 3M. Podstavec nelepte na nerovný povrch.
- Počkejte alespoň 24 hodin, než podstavec přilne pevně k povrchu.
- Chcete-li podstavec oddělit od držáku, stiskněte podstavec a zatlačte jej dopředu.
- Symbol šipky na držáku kamery by měl směřovat k objektivu.
- Během počátečního nastavení připojte autokameru k aplikaci DrivePro a podle potřeby upravte polohu obrazovky pro záznam.
- Ujistěte se, že je těsnicí kroužek ve tvaru O ve správné poloze, abyste dosáhli úplné vodotěsnosti. Utáhněte ochranné pouzdro a ujistěte se, že kroužek není odkrytý.

#### Rychlá a snadná montáž ramenního řemene

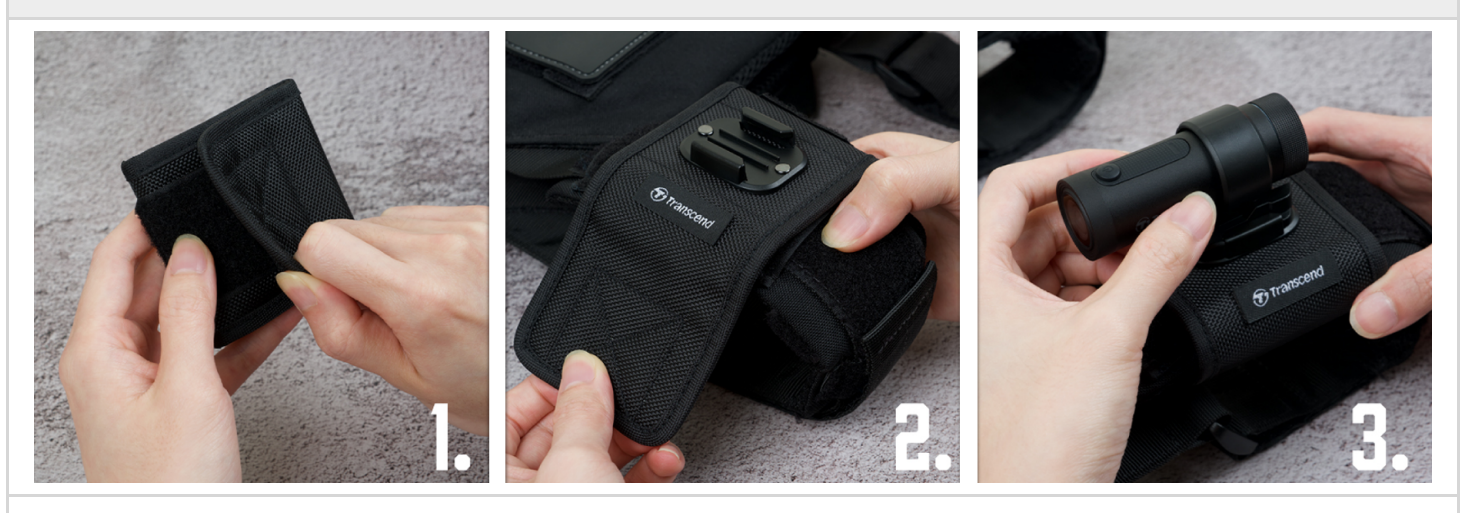

- 1. Odpojte suchý zip.
- 2. Připevněte držák k ramennímu řemenu podstavcem nahoru.
- 3. Připevněte DrivePro 20B k podstavci.

### 2-4 Nabíjení

- 1. Otočte kryt proti směru hodinových ručiček, dokud se neuvolní.
- 2. Připojte vidlici napájecího kabelu micro USB k zařízení a vidlici typu A ke zdroji napájení, notebooku či počítači nebo nabíjecímu zařízení s výstupním napětím 5 V.
- 3. Ukazatel LED se během nabíjení rozsvítí oranžově a zhasne automaticky po úplném nabití.

#### "POZNÁMKA"

Optimální teplota pro nabíjení je 10°C ~ 40°C a výstupní napájení je DC 5V/2A.

### 2-5 Práce kamery

| Stav                             | Operace                                                                    | Vibrace                                                  |
|----------------------------------|----------------------------------------------------------------------------|----------------------------------------------------------|
| Zapnutí/vypnutí moto<br>kamery   | Stisk zapínacího/vypínacího<br>tlačítka po dobu 3 s                        | Krátká vibrace                                           |
| Zapnutí/vypnutí Wi-Fi            | Krátký stisk<br>zapínacího/vypínacího tlačítka                             | Krátká vibrace                                           |
| Obnova do výchozího<br>nastavení | V režimu záznamu stisk<br>zapínacího / vypínacího tlačítka<br>po dobu 10 s | Dlouhá vibrace                                           |
| Slabá baterie                    |                                                                            | Dvojitá vibrace po 30 s                                  |
| Chyba disku                      |                                                                            | Dvojitá vibrace každých 5 s a vypnutí<br>kamery po 180 s |

### "VAROVÁNÍ"

Obnova do výchozího nastavení zařízení způsobí formátování paměťové karty. Zařízení se automaticky vypne a všechna data budou trvale smázana.

#### "POZNÁMKA"

Když je baterie autokamery vybitá, Wi-Fi se automaticky vypne. Její ruční zapnutí není povoleno.

### 2-6 Ukazatel LED

| LED      | Stav                                | Popis                                                        |
|----------|-------------------------------------|--------------------------------------------------------------|
|          | Bliká                               | Záznam / aktualizace firmwaru                                |
|          | Bliká rychle                        | Nouzový záznam / formátování                                 |
| Červená  | Bliká dvakrát rychle s<br>intervaly | Slabá baterie                                                |
|          | Svítí                               | Úsporný režim / chyba disku / chybné připojení k<br>počítači |
| Modrá    | Bliká                               | Záznam a zapnuté Wi-Fi                                       |
| Oranžová | Svítí                               | Nabíjení po odpojení napájení                                |

# 3. Záznam videí

### 3-1 Normální záznam

Ve výchozím nastavení vytváří aplikace DrivePro jeden videosoubor odpovídající každé minutě záznamu. Délku videa lze změnit v nastavení aplikace DrivePro. Při plném nabití vydrží zařízení DrivePro 20B nahrávat přibližně 4 hodiny. Skutečná doba záznamu se může lišit v závislosti na podmínkách záznamu.

### "POZNÁMKA"

DrivePro 20B je vybaveno funkcí záznamu ve smyčce. Starší videa budou přepsána novými.

### 3-2 Nouzové nahrávání

30 % úložného prostoru na paměťové kartě je vyhrazeno pro nouzové video soubory. Video soubory zaznamenané v nouzovém režimu jsou chráněny před přepsáním.

#### Automatické nouzové nahrávání:

Během záznamu videa DrivePro při detekci kolize automaticky aktivuje režim nouzového záznamu. Citlivost G-senzoru lze upravit nebo vypnout v menu Nastavení.

### "POZNÁMKA"

- Je-li citlivost G-senzoru nastavena na úroveň "Vysoká" ("High"), aktivuje se režim nouzového záznamu i při menších otřesech.
- Pokud je citlivost G-senzoru nastavena na "Nízkou" ("Low"), režim nouzového záznamu aktivují pouze výrazné rázy.
- V úsporném režimu je nahrávání vypnuto.

# 4. Spojení s aplikací DrivePro

Aplikace DrivePro, navržená speciálně pro zařízení iOS (iPhone/iPad) a Android, je k dispozici ke stažení zdarma a umožňuje bezdrátově sledovat živé video během nahrávání, ovládat funkce DrivePro a přehrávat videa přímo na chytrém telefonu nebo tabletu.

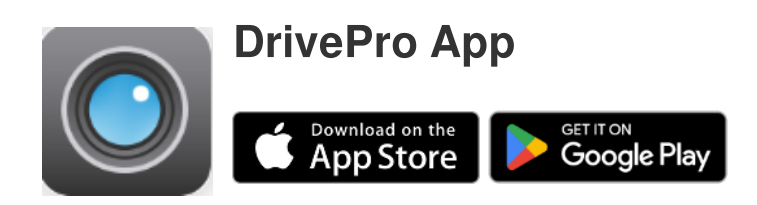

### 4-1 Stahování a instalace aplikace DrivePro

- 1. Vyhledejte "DrivePro" v App Store lub Google Play.
- 2. Stáhněte a nainstalujte aplikaci DrivePro.

Po ukončení instalace se aplikace zobrazí na domovské obrazovce zařízení. Před použitím aplikace si přečtěte pokyny k aplikaci DrivePro.

### 4-2 Připojení k aplikaci DrivePro

- 1. Klepněte na Settings > Wi-Fi na vašem mobilním zařízení.
- 2. Vyberte Wi-Fi síť DP20 v seznamu SSID (heslo je 12345678).
- 3. Klepněte na ikonu **DP20** (DrivePro 20) na domovské stránce mobilního zařízení pro spuštění aplikace.

Podrobné provozní pokyny naleznete v DrivePro FAQ.

"POZNÁMKA"

Doporučujeme změnit heslo Wi-Fi zařízení DrivePro při prvním připojení k aplikaci.

### 4-3 Přehrávání videí na mobilním zařízení

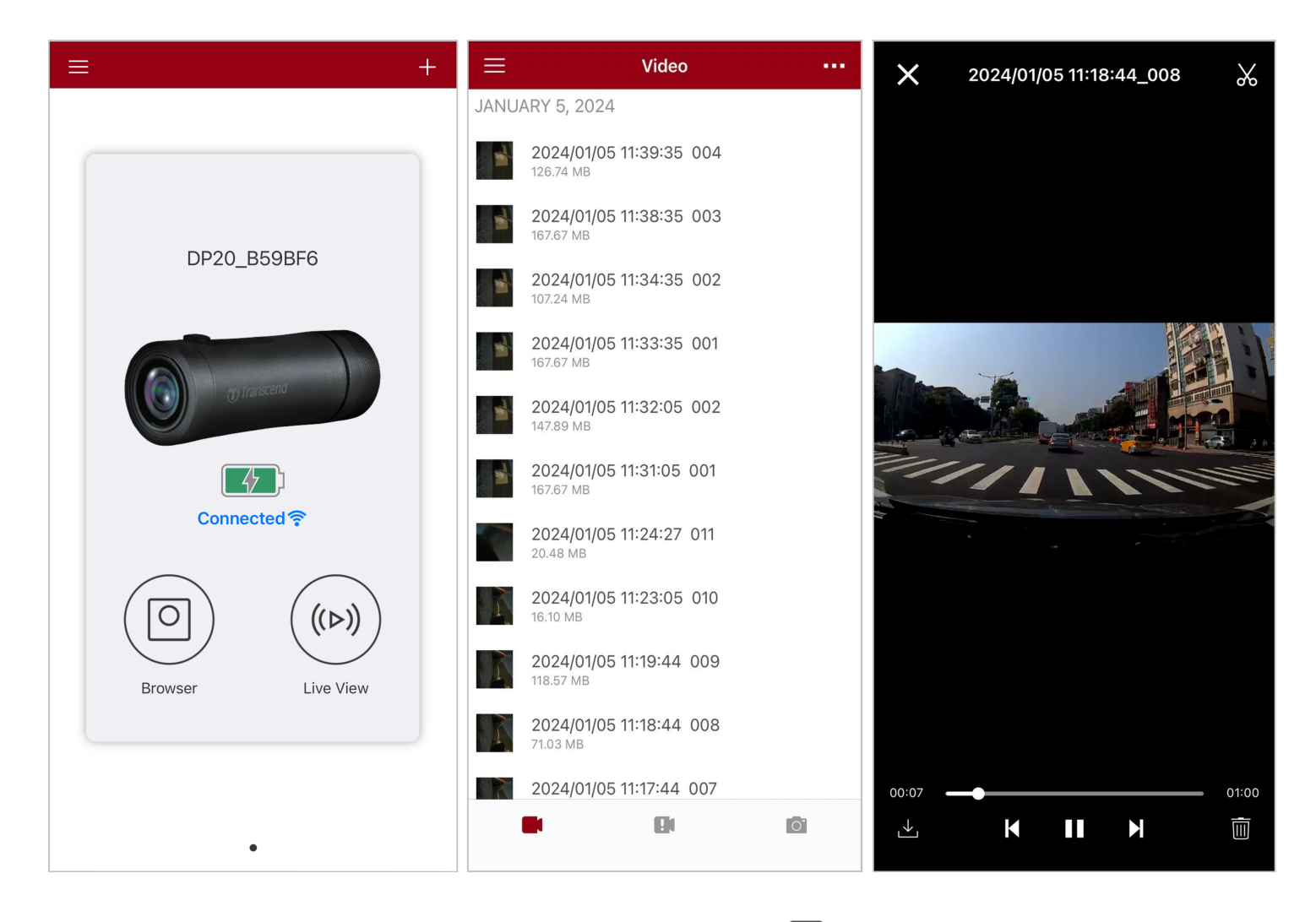

- 1. Pro přehrávání uložených video souborů stiskněte tlačítko <sup>O</sup> Prohlížeč.
- 2. Můžete přehrávat videa zaznamenaná v normálním nebo nouzovém režimu.
- 3. Stiskněte tlačítko  $\stackrel{\checkmark}{\bigsqcup}$  pro stažení videa nebo  $\stackrel{[]]{}}{\amalg}$  pro jeho odstranění.

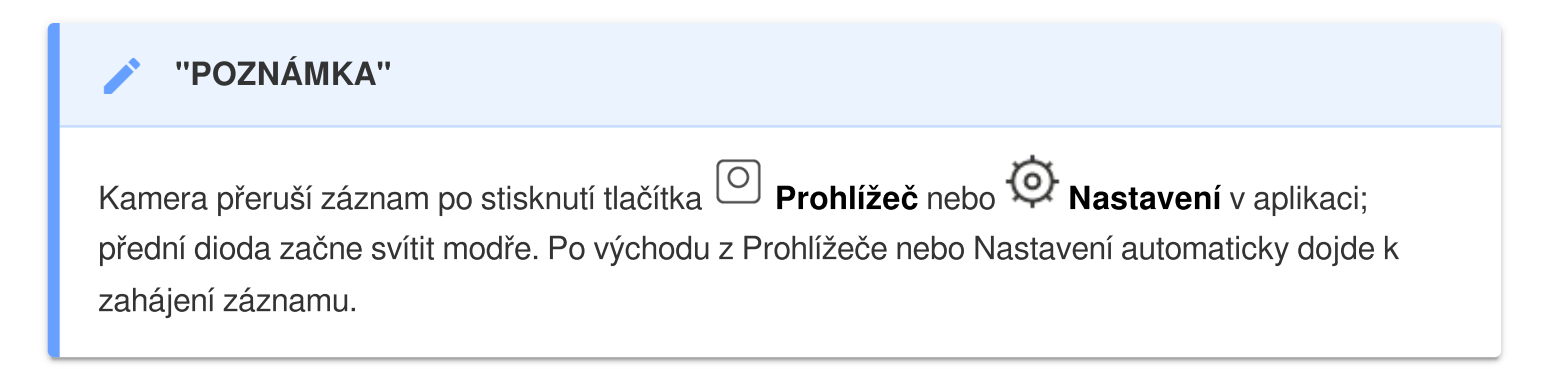

Pro živé vysílání obrazu do mobilního zařízení stiskněte tlačítko <sup>((>))</sup> Živý náhled.

### 4-4 Nastavení aplikace

Nejdříve stiskněte tlačítko  $\equiv$  v levém horním rohu a díle stiskněte tlačítko  $\mathfrak{O}$  pro přechod do menu **Nastavení**.

V menu Nastavení lze upravit nastavení záznamu videa, zařízení, Wi-Fi a systému.

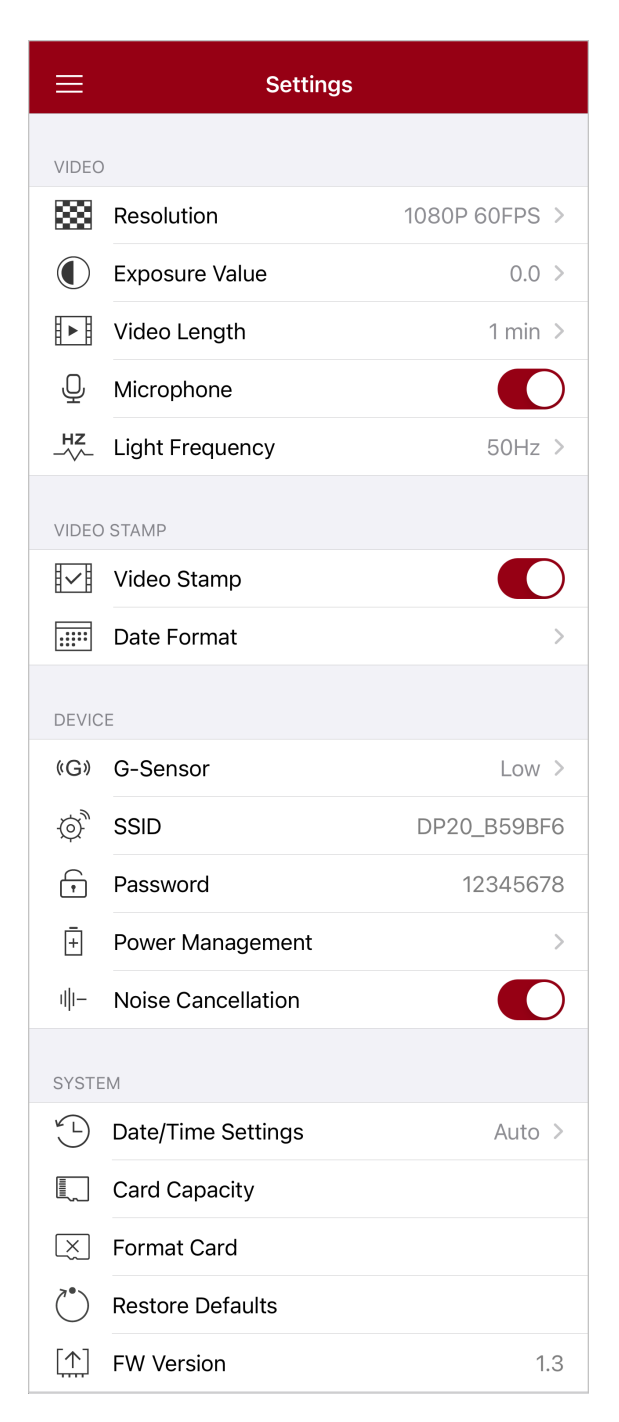

### Menu funkcí

| Video    |                          |                                                                                       |  |  |
|----------|--------------------------|---------------------------------------------------------------------------------------|--|--|
| Ikona    | Vlastnost                | Funkce / Možnosti                                                                     |  |  |
|          |                          | Nastavení rozlišení/kvality pro záznam videa.                                         |  |  |
|          | Rozlišení                | 1080P 60FPS (výchozí) / 1080P 30FPS / 720P 60FPS / 720P<br>30FPS                      |  |  |
|          | ) Hodnota expozice       | Úpravou hodnoty expozice zesvětlíte nebo ztmavíte obrazovku<br>náhledu.               |  |  |
| Ŭ        |                          | +2.0 / +1.5 / +1.0 / +0.5 / 0.0 (výchozí) / -0.5 / -1.0 / -1.5 / -2.0                 |  |  |
|          | Dálka video              | Nastavení délky jednotlivých zaznamenávaných souborů.                                 |  |  |
|          | Deika viuea              | 1 min (výchozí) / 3 min / 5 min                                                       |  |  |
|          | Mikrofon                 | Zapnutí/vypnutí mikrofonu během záznamu videa.                                        |  |  |
| Ŷ        |                          | Povolen (výchozí) / Mikrofon deaktivován                                              |  |  |
| HZ       |                          | Nastavení vhodné frekvence pro zabránění blikání obrazu.                              |  |  |
| -~~-     | Svetema nekvence         | 50Hz (výchozí) / 60Hz                                                                 |  |  |
|          |                          | Video značky                                                                          |  |  |
| Ikona    | Vlastnost                | Funkce / Možnosti                                                                     |  |  |
| 8.78     | Video značka             | Přidání aktuálního času do zaznamenávaného videa.                                     |  |  |
| H 🗸 H    | VIGEO ZIIACKA            | Zapnuto (výchozí) / Vypnuto                                                           |  |  |
|          |                          | Nastavení aktuálního data, času a časového pásma.                                     |  |  |
|          | Datum / Časový<br>formát | Časový formát: YYYY/MM/DD / MM/DD/YYYY / DD/<br>MM/YYYY<br>24-HOUR TIME: 24HR / AM/PM |  |  |
| Zařízení |                          |                                                                                       |  |  |
| Ikona    | Vlastnost                | Funkce / Možnosti                                                                     |  |  |
| (G)      | G-Sensor                 | Nastavení citlivosti akcelerometru.                                                   |  |  |

|                                  |                                  | Vypnuto / Nízká (výchozí) / Střední/ Vysoká                                                                                             |  |  |
|----------------------------------|----------------------------------|----------------------------------------------------------------------------------------------------|--|--|
| ð.                               | SSID                             | Nastavení názvu sítě Wi-Fi.                                                                                                    |  |  |
| Ţ                                | Heslo                            | Nastavení hesla sítě Wi-Fi.                                                                                                    |  |  |
| -+                               | Řízení spotřeby<br>energie       | Aktivace / deaktivace režimu úspory energie. Pokud po dobu<br>10 minut nejsou detekovány žádné vibrace, kamera se<br>automaticky vypne. |  |  |
|                                  |                                  | Zapnuto / Vypnuto                                                                                                    |  |  |
| uli_                             | l ∣− Tlumení hluku               | Sníží hluk větru, pokud zasáhne povrch mikrofonu.                                                                                       |  |  |
| 111-                             |                                  | Zapnuto (výchozí) / Vypnuto                                                                                                    |  |  |
|                                  | Systém                           |                                                                                                    |  |  |
| Ikona                            | Vlastnost                        | Funkce / Možnosti                                                                                                    |  |  |
| Ľ                                | Synchronizace času               | Synchronizace systémového času DrivePro s časem mobilního zařízení.                                                                     |  |  |
|                                  | Kapacita paměti                  | Kontrola kapacity karty microSD.                                                                                                    |  |  |
| X                                | Formátování karty                | Formátování paměťové karty microSD.                                                                                                    |  |  |
| $\overset{\checkmark}{\bigcirc}$ | Obnova do<br>výchozího nastavení | Přepíná zařízení do výchozího stavu.                                                                                                    |  |  |
| [个]                              | Verze FW                         | Pravidelné stahování nejnovějších verzí SW kamery z webových stránek společnosti Transcend: Transcend website.                          |  |  |

### 4-5 Aktualizace firmwaru

 Stáhněte si nejnovější firmware kamery z webových stránek společnosti Transcend. Po stažení soubor dekomprimujte a zkopírujte do kořenového adresáře paměťové karty. (Ujistěte se, že není v žádné složce).

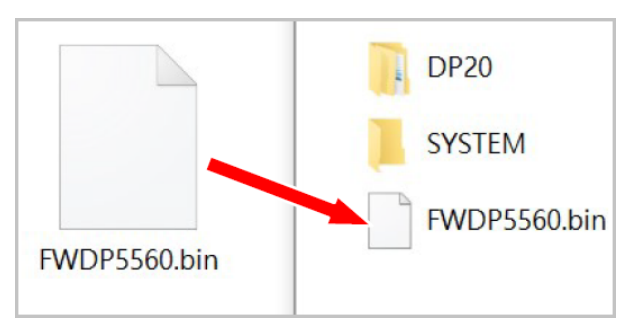

- 2. Vložte paměťovou kartu microSD s nejnovější verzí firmwaru do slotu pro kartu v DrivePro.
- 3. Připojte zařízení DrivePro k externímu zdroji napájení. Po zapnutí napájení zařízení DrivePro automaticky zjistí nejnovější soubor firmwaru, což je indikováno blikající červenou LED diodou. Po dokončení aktualizace se zařízení DrivePro restartuje.

### "POZNÁMKA"

Aktualizace firmwaru bude trvat přibližně 1-2 minuty. Během aktualizace nevypínejte DrivePro.

#### "VAROVÁNÍ"

- NIKDY v průběhu aktualizace firmwaru nevyjímejte napájecí kabel ani paměťovou kartu microSD.
- Pokud nelze DrivePro zapnout z důvodu selhání aktualizace firmwaru, kontaktujte technickou podporu společnosti Transcend.

## 5. Používání DrivePro Toolbox

Software DrivePro Toolbox, vyvinutý pro systémy Windows a macOS, má uživatelsky přívětivé rozhraní, které umožňuje vybírat a přehrávat videa uložená na DrivePro a také zobrazovat jízdní stopy nahraných videí na mapách bez nutnosti instalace samostatných kodeků.

Systémové požadavky pro připojení DrivePro k počítači:

- Stolní nebo přenosný počítač s aktivním portem USB
  - Microsoft Windows 10 nebo novější
  - macOS 10.12 nebo novější
- 1. Stáhněte si instalační soubory.
- 2. Nainstalujte software DrivePro Toolbox na vašem počítači.

| Hlavní funkce                         |                                                                                                    |  |  |  |
|---------------------------------------|----------------------------------------------------------------------------------------------------|--|--|--|
| Třídění videí                         | Třídění videí podle názvu souboru, data záznamu nebo skupiny umožňuje<br>uživatelům efektivně vyhledávat uložená videa a přehrávat je.                                                                                           |  |  |  |
| <b>Plynulé přehrávání</b><br>videí    | Připojte DrivePro nebo použijte čtečku karet microSD či adaptér a přehrávejte zaznamenané video události na počítači.                                                                                                    |  |  |  |
| Úprava a stříhání<br>videa            | Vyberte video, ořízněte ho a ihned uložte jako nový video soubor. Během přehrávání můžete také pořizovat snímky videí.                                                                                                    |  |  |  |
| <mark>ي</mark> ؟<br>Zobrazení mapy    | Zobrazení cestovních tras na mapách spolu s uloženými video soubory.<br>Poznámka: Tato funkce je k dispozici v modelech DrivePro s přijímačem GPS.<br>(DrivePro 550, DrivePro 520, DrivePro 250, DrivePro 230 oraz DrivePro 220) |  |  |  |
| Rozpoznávání<br>poznávacích<br>značek | Automaticky identifikuje poznávací značky ve videu a extrahuje materiál,<br>aby uživatelé mohli rychle vyhledávat.<br>Poznámka: K dispozici pouze ve verzi pro Windows 64-bit.                                                   |  |  |  |
| Export sloučených<br>videí            | Současné přehrávání videí zaznamenaných předním a zadním<br>objektivem/kamerou. Export a přehrávání sloučených videí.<br>Poznámka: K dispozici pouze v modelech se dvěma objektivy/kamerami:<br>DP550/DP520.                     |  |  |  |

### 5-1 Rozhraní a ovládání Toolboxu

### Rozhraní

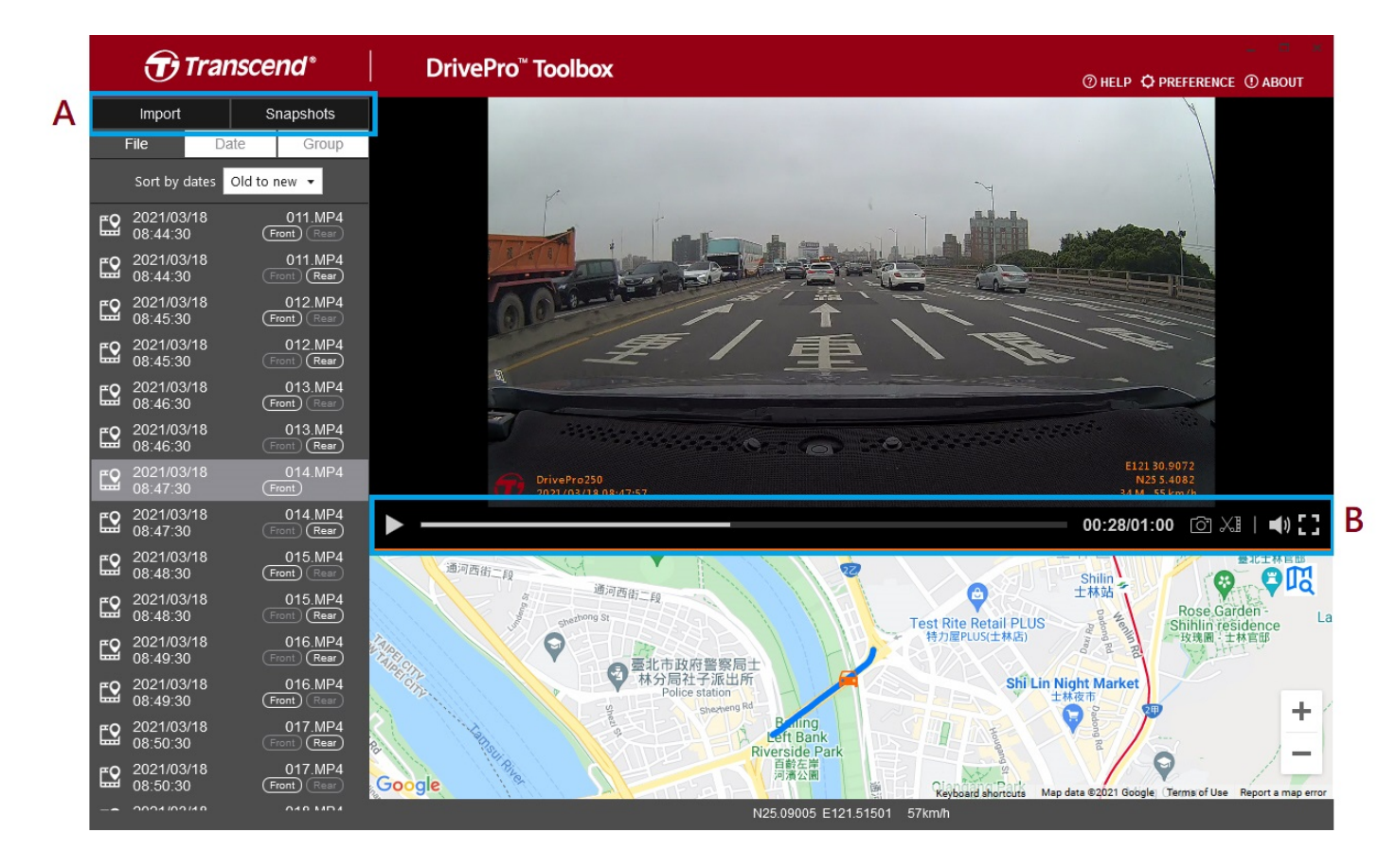

### Import souborů a prohlížení snímků (A)

Když připojíte DrivePro k počítači se systémem Windows, DrivePro Toolbox se automaticky zeptá uživatele, zda má importovat videa do DrivePro.

|   | 🕣 Trai        | nscend*      |
|---|---------------|--------------|
| 1 | Import        | Snapshots    |
|   | File 3 Da     | ite 🕘 Group  |
| 2 | Sort by dates | Old to new 🔻 |

① Klepněte na Import pro výběr video souborů, které chcete importovat; klepněte na Snapshots (snímky) pro otevření souborů se snímky.

② Nastavte třídění videí podle datumu pořízení, buď od nejstarších k nejnovějším nebo od nejnovějších k nejstarším.

- 3 Zvolte Date (datum) k přehrání videí pořízených v tento den.
- ④ Zvolte Group (skupina) a videa budou seskupena podle data jejich pořízení.

| Transcend* |                  |              |                 | Ð               | ranso    | cenc     | <b>1</b> * |                                   |                      |              |        |
|------------|------------------|--------------|-----------------|-----------------|----------|----------|------------|-----------------------------------|----------------------|--------------|--------|
|            | Impo             | rt           |                 | Sna             | apshot   | s        |            | Import                            |                      | Snap         | shots  |
|            | File             |              | Date            |                 | Gro      | up       | I          | File                              | Date                 |              | Group  |
| •          |                  | Má           | arch 20         | )21             |          | ►        | ▶ 2        | 021_0317_                         | _184850_             | _018         |        |
| Su         | Мо               | Tu           | We              | Th              | Fr       | Sa       | ▶ 2        | 021 0317                          | 185250               | 022          |        |
|            |                  |              | 3<br>10         | 4<br>11         | 5<br>12  | 6<br>13  | <b>v</b> 2 | <br>021_0317_                     | <br>_185750_         | -<br>_027    |        |
| 14<br>21   | 15<br>22         | 16<br>23     | <b>17</b><br>24 | <b>18</b><br>25 | 19<br>26 | 20<br>27 | <b></b>    | 2021/03/ <sup>2</sup><br>18:57:50 | 17                   | 02<br>(Front | 27.MP4 |
| 28         | 29               | 30           | 31              |                 |          |          | <b>E</b> 2 | 2021/03/ <sup>2</sup><br>18:58:50 | 17                   | 02<br>Front  | 28.MP4 |
| <b>E</b> 2 | 2021/0<br>18:48: | 03/17<br>:50 |                 | (<br>Fror       | 018.MF   | ⊃4<br>≣  | <b>E</b> 2 | 2021/03/<br>18:59:50              | 17                   | 02<br>Front  | 29.MP4 |
| <b>E</b> 2 | 2021/0<br>18:49: | 03/17<br>:50 |                 | (<br>Fror       | 019.MF   | •4<br>≣  | ► 2        | 021_0317_                         | _190035_             | _030         |        |
| <b>E2</b>  | 2021/0<br>18:50: | 03/17<br>:50 |                 | (<br>Fror       | 020.MF   | ₽4<br>≣  | ► 2        | 021_0318_<br>021_0318_            | _083430_<br>_085630_ | _001         |        |

### Úprava videí, momentky a nástroje (B)

| Video |                |                                             |
|-------|----------------|---------------------------------------------|
| Ikona | Vlastnost      | Funkce                                      |
| 6     | Snímek         | Zachycování a ukládání snímků z videí.      |
| XI    | Stříhání       | Stříhání videí.                             |
| )     | Zvuk           | Zapínání / vypínání zvuku.                  |
|       | Celá obrazovka | Přehrávání videa v celoobrazovkovém režimu. |

### Stříhání videí

Krok 1: Spusť te režim videa

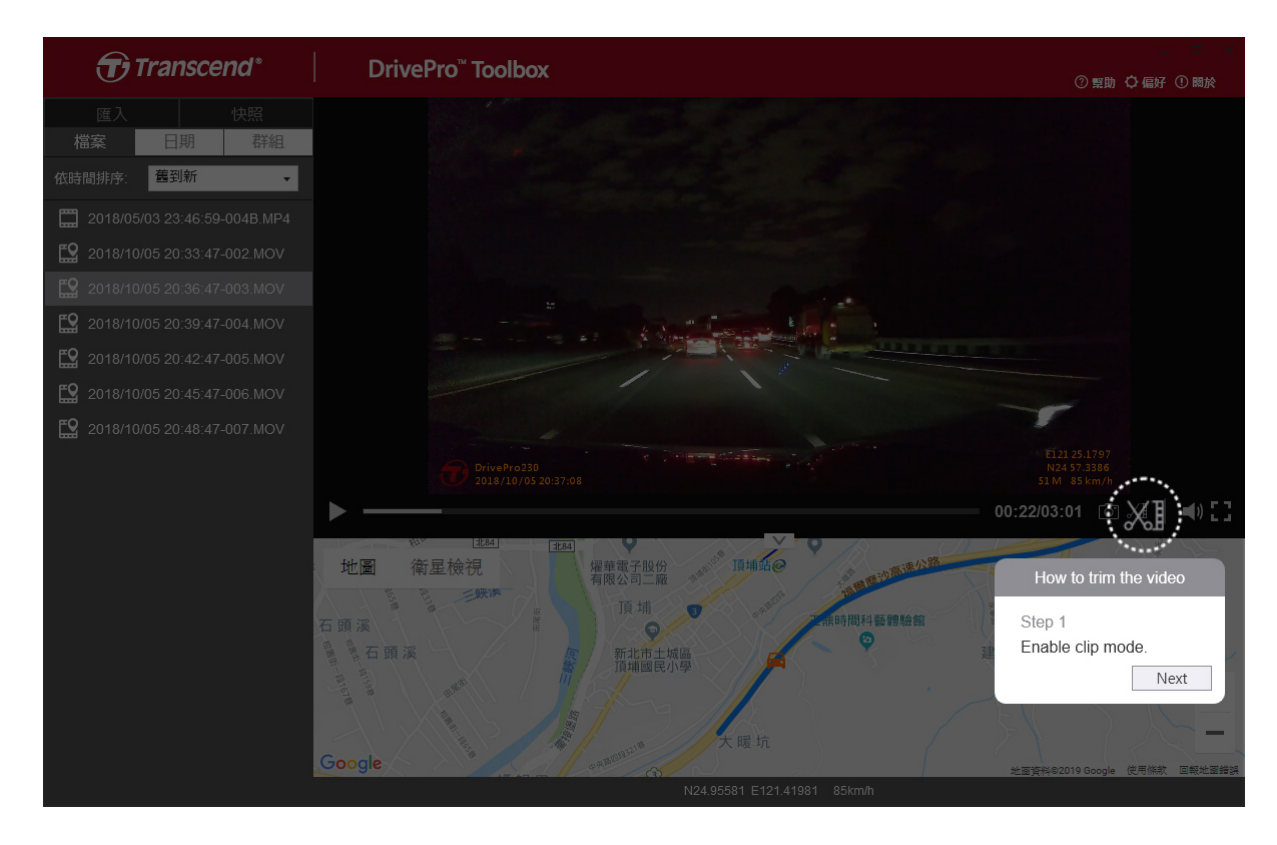

#### Krok 2: Vyberte začátek videa

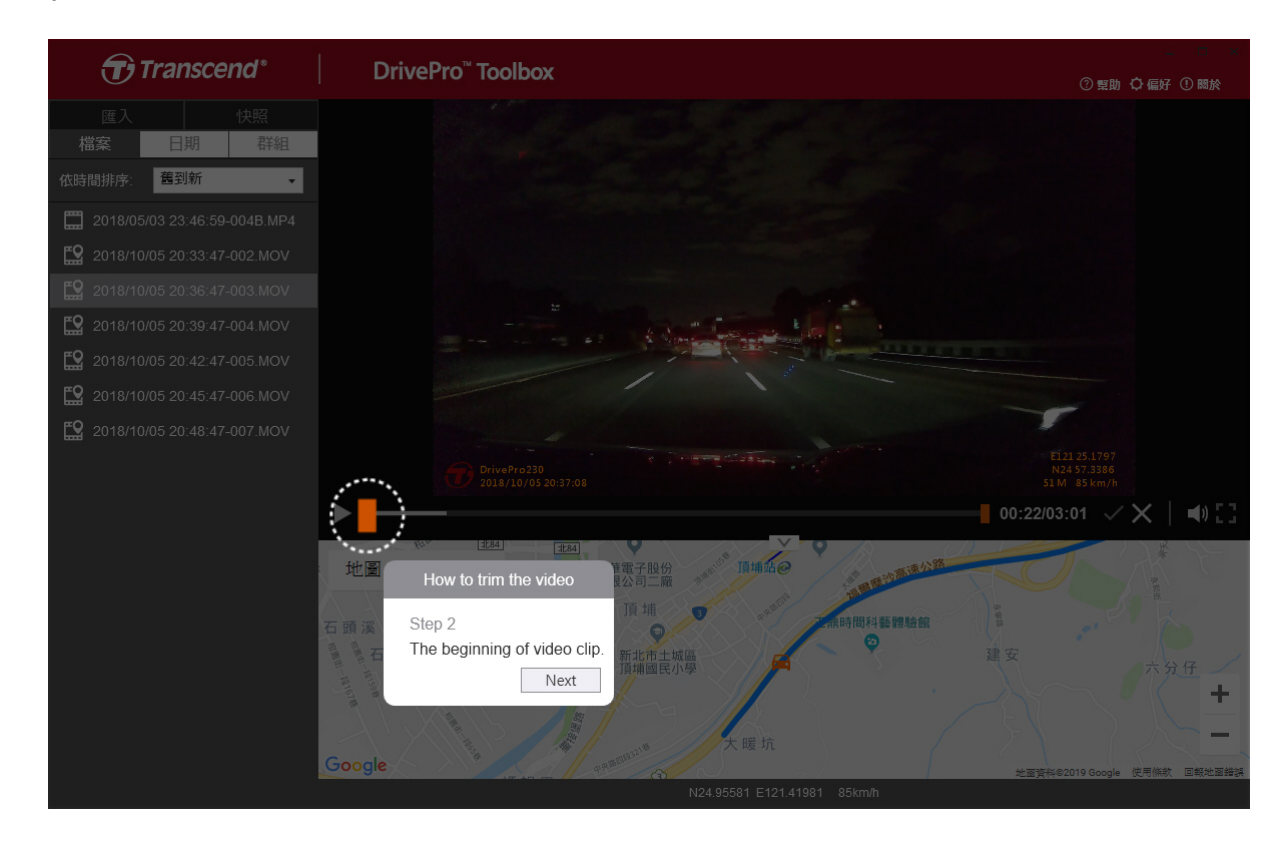

#### Krok 3: Zadejte konec videa

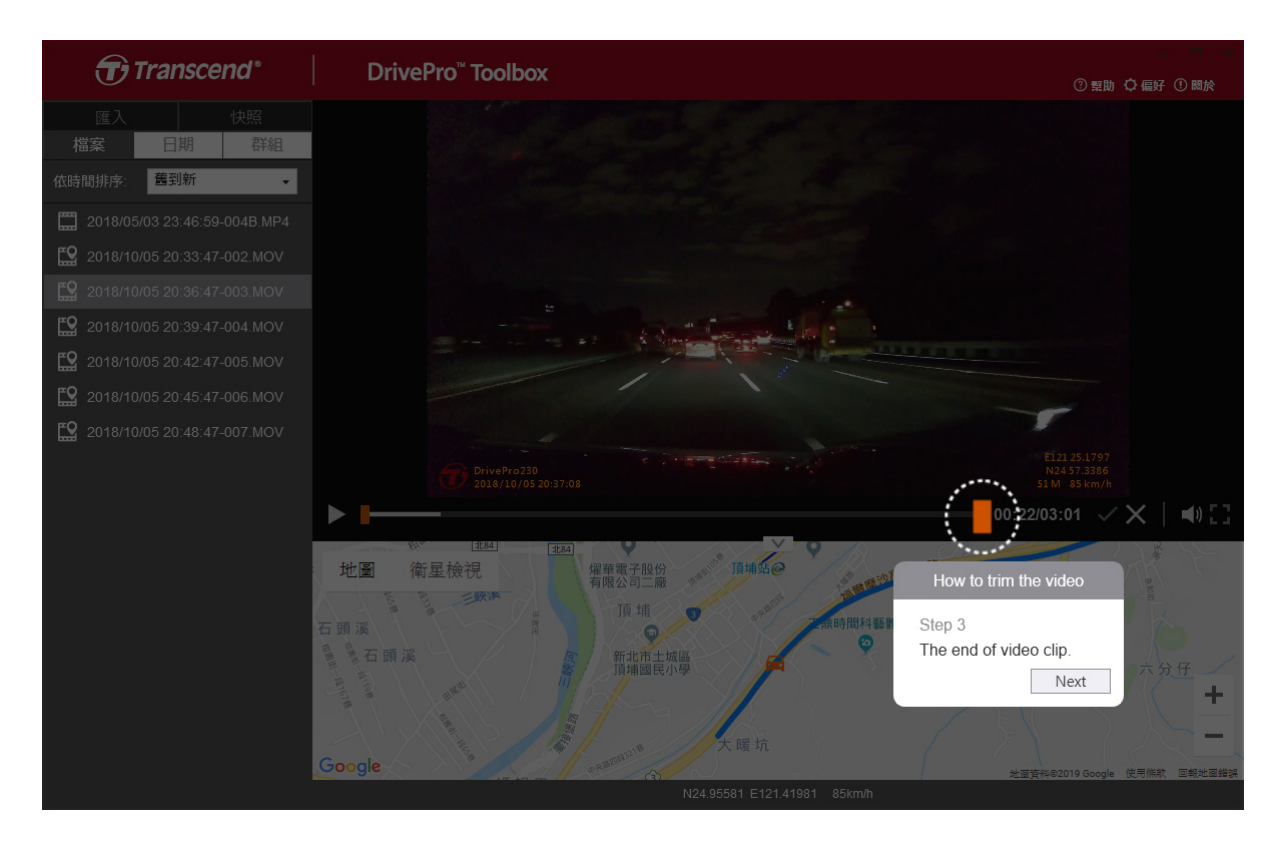

#### Krok 4: Uložte video

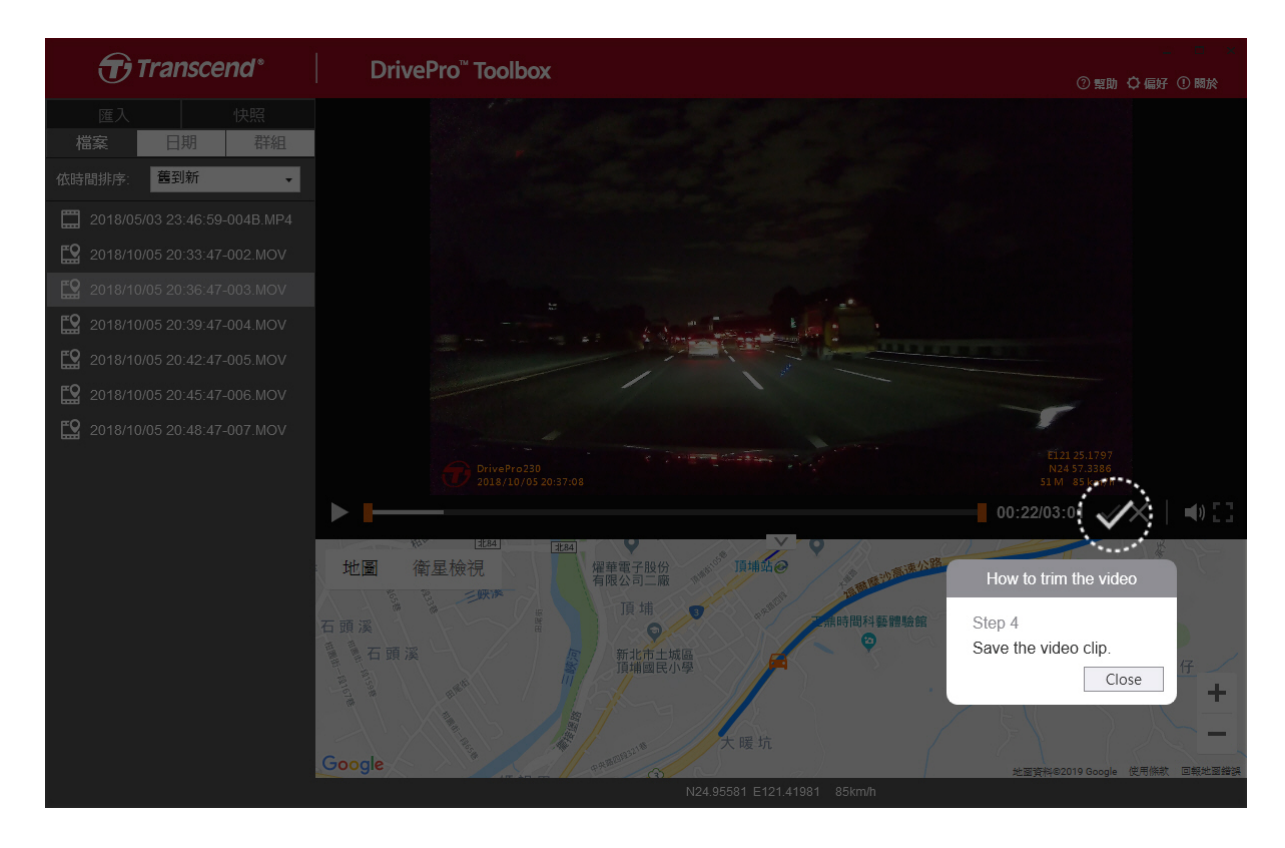

Nastavení předvoleb (C)

Klepněte na OPREFERENCE pro změnu nastavení ukládání videí / fotografií a nastavení jazyka.

| reference                            |        |
|--------------------------------------|--------|
| Path of video clip:                  |        |
| D:\User\Video                        | Change |
| Path of snapshot:<br>D:\User\Picture | Change |
| Language: English                    | •      |
|                                      |        |
|                                      |        |
|                                      |        |

### 5-2 Přenos souborů do počítače

### Způsob 1:

Paměťovou kartu microSD vyjměte z DrivePro a vložte do kompatibilní čtečky karet pro přenos souborů do počítače.

#### Způsob 2:

- 1. Vložte paměťovou kartu microSD do kamery.
- 2. Připojte menší konec kabelu USB k portu USB Micro-B zařízení DrivePro.
- 3. Větší konec kabelu zapojte do volného portu USB v počítači.

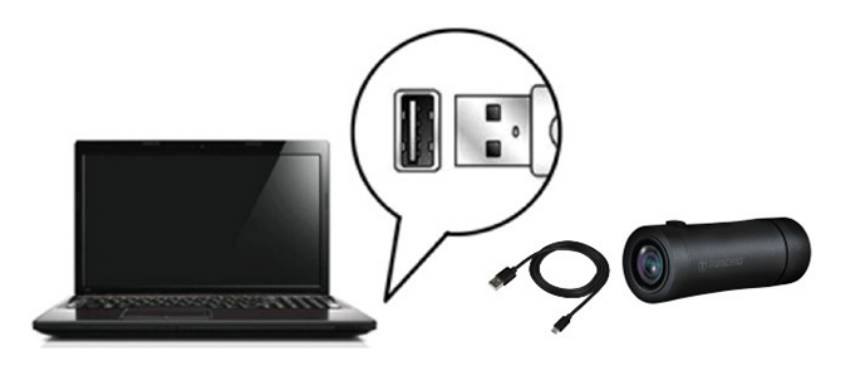

### "VAROVÁNÍ"

- Obal DrivePro 20B obsahuje USB kabel.
- Abyste předešli ztrátě dat, vždy při odpojování DrivePro od počítače dodržujte správné postupy pro odebrání paměť ového zařízení z počítače.
- Když je kamera připojena k počítači, lze jej použít pouze k přenosu souborů. Další funkce DrivePro nejsou v současné době k dispozici. Chcete-li obnovit normální funkci, odpojte DrivePro od počítače.
- **NIKDY** nepoužívejte funkci "formátovat" nebo "inicializovat disk", pokud je kamera připojena k vašemu počítači, i když k tomu budete vyzváni!

### "POZNÁMKA"

Po ručním odstranění souborů z paměťové karty v systému macOS mohou tyto soubory dočasně existovat na paměťové kartě jako skryté soubory a zabírat místo. Vyprázdněte Koš nebo paměťovou kartu naformátujte, aby se místo zcela uvolnilo.

# 6. Odstraňování problémů

Pokud máte problém se zařízením DrivePro, přečtěte si níže uvedené pokyny, než jej odešlete k opravě. Pokud níže nenajdete ideální řešení vašeho problému, obrať te se na prodejnu, kde jste výrobek zakoupili, nebo na servisní středisko, případně na místní pobočku společnosti Transcend. Často kladené otázky (FAQ) a služby podpory najdete také na webových stránkách společnosti Transcend. Pokud máte problémy s hardwarem, seznamte se s návodem k obsluze DrivePro.

Operační systém mého počítače nedokáže detekovat moje DrivePro.

Zkontrolujte následující:

- Je vaše DrivePro správně připojeno k USB portu? Pokud není, odpojte jej a znovu připojte.
  Ujistěte se, že jsou oba konce kabelů USB správně připojeny, jak je uvedeno v návodu k obsluze.
- Jsou v počítači aktivovány porty USB? Pokud ne, aktivujte je. Informace o tom, jak to provést, najdete v návodu k obsluze vašeho počítače (nebo základní desky).
- Žádné z tlačítek DrivePro nereaguje (to se projevuje jako zablokování / zpoždění / zastavení)
  - Otáčejte krytem, dokud se neuvolní. Tenkým předmětem s plochým hrotem, například narovnanou kancelářskou sponkou, stiskněte resetovací tlačítko a resetujte kameru.

# 7. Bezpečnostní opatření

Tyto pokyny pro použití a bezpečnost jsou DŮLEŽITÉ! Pečlivě je dodržujte, abyste zajistili svou vlastní osobní bezpečnost a pomohli chránit váš DrivePro před potenciálním poškozením.

- Obecné použití
  - Kvůli vaší bezpečnosti nepoužívejte DrivePro ani aplikaci DrivePro během řízení vozidla.
  - Nevystavujte DrivePro extrémním teplotám.
  - Nepoužívejte DrivePro v prostředí se silným magnetickým polem nebo nadměrnými vibracemi.
  - Používejte pouze nabíječku dodanou společností Transcend. Jiné nabíječky mohou být nekompatibilní s DrivePro.
- Místo montáže
  - Nikdy neumísť ujte DrivePro tam, kde by řidiči bránilo ve výhledu.

### Zálohování dat

- Transcend NENESE žádnou odpovědnost za ztrátu nebo poškození dat během provozu. Důrazně doporučujeme pravidelně zálohovat data z paměťové karty na počítač nebo jiné paměťové médium.
- Abyste zajistili vysokorychlostní přenos dat USB 2.0 při připojení DrivePro k počítači, zkontrolujte, zda je v počítači nainstalován správný USB ovladač. Pokud si nejste jisti, jak to zkontrolovat, podívejte se do návodu k obsluze počítače nebo základní desky.

### • Stupeň krytí IP 68

- DrivePro 20B splňuje požadavky mezinárodního standardu IP68, který znamená odolnost vůči prachu, špíně, stříkající vodě nebo vodní mlze. Jeho ochrana proti vniknutí pevných předmětů nebo kapalin ale neznamená nepřemožitelnost. Úroveň ochrany se může při používání zařízení snižovat. Na poškození způsobená vodou či jinou kapalinou se nevztahuje záruka.
- Neponořujte DrivePro 20B do vody ani jej nepoužívejte v prostředí s vysokou vlhkostí.
- Nepoužívejte DrivePro 20B v prostředí s vysokou teplotou a vlhkostí, jako jsou lázně, sauna, pára nebo sprcha.
- Před nabíjením se ujistěte, že je nabíjecí kabel suchý.
- Omezený záruční servis nezahrnuje nesprávné funkce nebo poškození způsobené nesprávným používáním.

### "VAROVÁNÍ"

- Pokud není utaženo ochranné pouzdro, kamera DrivePro 20B není odolná vůči kapalinám.
- Dobíjecí baterie mohou v extrémních podmínkách prosakovat. Nesprávné použití nebo zneužití může vést k následujícím rizikům:
  - Přehřátí
  - Požár
  - Výbuch
  - Uvolňování kouře

# 8. Specifikace

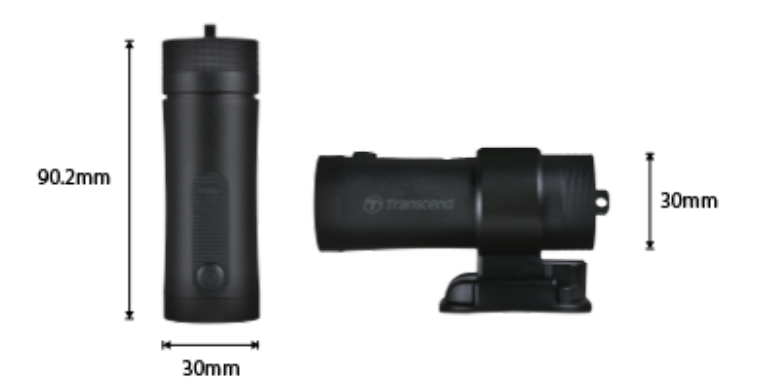

| DrivePro 20B                      |                                                        |  |
|-----------------------------------|--------------------------------------------------------|--|
| Rozměry                           | 90,2 mm x 30 mm x 30 mm                                |  |
| Hmotnost                          | 74 g (2.6 oz)                                          |  |
| Propojovací rozhraní              | USB 2.0                                                |  |
| Kapacita úložiště                 | microSD, 64GB                                          |  |
| Podporované paměťové<br>karty     | Zkontrolujte specifikaci výrobku                       |  |
| Protokol Wi-Fi                    | 802.11n                                                |  |
| Frekvence                         | 2.4 GHz                                                |  |
| Objektiv                          | F/2.8, 140° (diagonálně)                               |  |
| Video formáty                     | MP4 (H.264: do 1920×1080 60FPS)                        |  |
| Rozlišení /<br>snímková frekvence | Full HD (1920×1080) 30/60FPS<br>HD (1280×720) 30/60FPS |  |
| Pracovní teplota                  | -10°C (14°F) ~ 60°C (140°F)                            |  |
| Skladovací teplota                | -25°C (-13°F) ~ 70°C (158°F)                           |  |
| Baterie                           | Li-Polymer 1140 mAh                                    |  |
| Výdrž baterie                     | 4 h (max.)                                             |  |
| Napájení                          | Vstup DC 5V / 2A (max.)                                |  |

| Stupeň krytí | IP68                                                                                                    |
|--------------|----------------------------------------------------------------------------------------------------|
| Certifikace  | CE / UKCA / FCC / BSMI / NCC / MIC / KC / EAC / RCM                                                                                                    |
| Záruka       | 2 roky, omezená                                                                                                    |
| Poznámka     | Kromě přiložené karty microSD doporučujeme používat karty<br>microSD High Endurance od společnosti Transcend nebo paměťové<br>karty MLC; tím se zajistí nejvyšší účinnost záznamu.<br>• Karta microSDHC High Endurance<br>• Karta High Endurance microSDXC 350V |

# 9. Prohlán jejicshodě EU

Transcend tímto prohlašuje, že všechny produkty Transcend označené CE, které obsahují funkce rádiového zařízení, jsou v souladu se směrnicí 2014/53/EU.

Úplné znění EU prohlášení o shodě je k dispozici na následující internetové adrese: https://www.transcend-info.com/eu\_compliance

| Autokamera / Body Camera series |                           |
|---------------------------------|---------------------------|
| Frekvence:                      | Maximální vysílací výkon: |
| 2400-2483,5 MHz                 | < 100 mW                  |
|                                 |                           |

(

# 10. Recyklace a ochrana prostředí

Další informace o recyklaci produktu (WEEE) a likvidaci baterií naleznete na následujícím odkazu: https://www.transcend-info.com/about/green

# 11. Federal Communications Commission (FCC) Statement

This device complies with Part 15 FCC Rules. Operation is subject to the following two conditions: (1) This device may not cause harmful interference. (2) This device must accept any interference received including interference that may cause undesired operation.

This Equipment has been tested and found to comply with the limits for a Class B digital device, pursuant to Part 15 of the FCC rules. These limits are designed to provide reasonable protection against harmful interference in a residential installation. This equipment generates, uses and can radiate radio frequency energy and, if not installed and used in accordance with the instructions, may cause harmful interference to radio communications. However, there is no guarantee that interference will not occur in a particular installation. If this equipment does cause harmful interference to radio or television reception, which can be determined by turning the equipment off and on, the user is encouraged to try to correct the interference by one or more of the following measures:

- Reorient or relocate the receiving antenna.
- Increase the separation between the equipment and receiver.
- Connect the equipment into an outlet on a circuit different from that to which the receiver is connected.
- Consult the dealer or an experienced radio/TV technician for help.

### **RF Exposure Information (SAR)**

Toto zařízení splňuje limit FCC pro přenosná vysokofrekvenční záření stanovený pro nekontrolované prostředí. Expoziční standard pro bezdrátová zařízení využívající měrnou jednotku je známý jako specifická míra absorpce neboli SAR. Limit SAR stanovený FCC je 1,6 W/kg.

Toto zařízení může být instalováno a provozováno s minimální vzdáleností 0 cm mezi radiátorem a vaším tělem.

- Jakékoli změny nebo úpravy, které nejsou výslovně schváleny stranou odpovědnou za shodu, mohou způsobit ztrátu oprávnění provozovat zařízení.
- Toto zařízení a jeho anténa nesmí být umístěny nebo provozovány ve spojení s jinou anténou nebo vysílačem.

Transcend Information Inc (USA) 1645 North Brian Street, Orange, CA 92867, U.S.A TEL: +1-714-921-2000

# 12. Záruka

Záruční dobu tohoto produktu naleznete na jeho obalu. Podrobnosti **o záručních podmínkách a záručních** lhůtách naleznete na odkazu: https://www.transcend-info.com/warranty

# 13. Prohlášení GNU General Public License (GPL)

Navštivte prosím https://www.transcend-info.com/Legal/?no=10, kde najdete další informace o licencování open source.

# 14. Licenční smlouva s koncovým uživatelem (EULA)

Podrobnosti o licenčních podmínkách softwaru naleznete na následujícím odkazu: https://www.transcend-info.com/legal/gpl-disclosure-eula

# 15. Euroasijská značka shody (EAC)

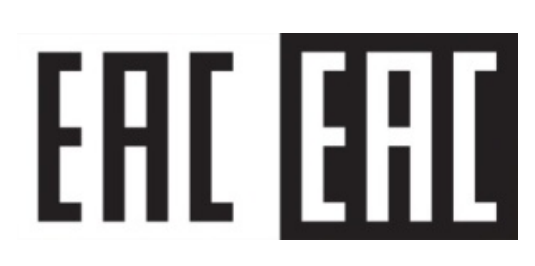